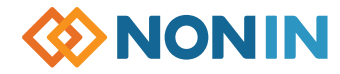

## Model 7500 Quick Start-up Guide

#### SET PATIENT SECURITY MODE ON DATA COLLECTION & DOWNLOAD **TO CLEAR MEMORY** 1. Turn unit on b 1. Turn unit on 1/16 – Review factory settings below Data Collection **1.** Turn unit on 1/16 – Recording begins 2. Step through ALL settings using Note: Patient Security Mode must be OFF automatically LIMITS button 2. Press 🚺 LIMITS button until "CLr no" Note: Data less than 1 minute is not saved. 3. Change desired settings using + or is displayed Downloading Data To PC buttons Note: Patient Security Mode must be OFF **3.** Press + button until "CLr YES" appears 4. MUST push LIMITS button after 1. Press 1/10 POWER button until unit turns OFF **4.** Press **I** LIMITS button to confirm each setting 5. "dEL no" appears, press 🛨 button so **2.** Connect unit to PC using 7500SC 5. Scroll to end of settings to 2nd nn symbol download cable "dEL YES" appears $(\neg \neg = minutes)$ and press $\square$ LIMITS button 6. Press 🚺 LIMITS button to confirm 3. Boot up nVISION and select FILE>New Data 6. Unit will automatically review new settings Capture, click 7500 oximeter option 7. "dnE CLr" confirms memory has been cleared 7. TO SAVE SETTINGS – press and hold **4.** On 7500 unit press and hold **+** and ALARM SILENCE button while briefly pressing POWER buttons - unit will display LIMITS button - "dEF On" will flash Г "PLA bAC" during download For complete specifications, please refer to the Operator's Manual. 8. Press 1/6 POWER button until unit turns OFF **5.** Unit returns to normal operating mode 9. TO SET – Press and hold 🐹 ALARM SILENCE after download button while turning the unit back ON Alarm Alarm 10. Screen will flash "SEC On" Power Silence **Pulse Rate** %SpO Bar (On/Standby) Display Display Speaker **Note:** To set "Low O2" alarm below 85%. must set in User-Defined Defaults first, then follow steps above. Turn Off Patient Security Mode 1. Press 1/16 POWER button until unit turns OFF 2. Together hold down 🗱 ALARM SILENCE button, then **J**LIMITS button and then **1** POWER button 3. Units reads "SEC OFF"

Sensor

Connector

Plus (+)

Minus (-)

Limits

(step through settings)

### SET USER-DEFINED DEFAULTS

- **1.** Turn unit on 1/10 Review factory settings below
- 2. Step through ALL settings using LIMITS button
- 3. Change desired settings using + or buttons
- 4. MUST push LIMITS button after each setting to confirm & move on
- 5. Scroll to end of settings to 2nd ∩∩ symbol (∩∩=minutes) and press LIMITS button
- 6. Unit will automatically review new settings
- 7. TO SAVE SETTINGS press and hold X
   ALARM SILENCE button while briefly pressing
   LIMITS button "dEF On" will flash
- Return to Factory Defaults

**Note:** User-Defined Default values are lost when returned to Factory Defaults.

- 1. Turn unit on 修 "dEF On" will appear
- Press and hold ALARM SILENCE button and briefly press button – "dEF OFF" will flash
- 3. Press 🕜 POWER button until unit turns OFF, then turn back ON

#### Factory Default Settings

The values at right come pre-programmed in the Model 7500. The Patient Security Mode is OFF, unless turned on.

| KEY  | Alarm Limit                       | Factory<br>Setting | Adjustment<br>Options | Increment |
|------|-----------------------------------|--------------------|-----------------------|-----------|
| 150  | SpO <sub>2</sub> Low Alarm Limit  | 85%                | Off, 50-95            | 1%        |
| НΗ   | Pulse Rate High Alarm Limit       | 200 BPM            | Off, 75-275           | 5 BPM     |
| ΗL   | Pulse Rate Low Alarm Limit        | 50 BPM             | Off, 30-110           | 5 BPM     |
| Н 50 | SpO <sub>2</sub> High Alarm Limit | Off                | Off, 80-100           | 1%        |
| ЯdЬ  | Alarm Volume                      | High               | Off, Low, High        | N/A       |
| НУБ  | Oximetry Averaging                | No                 | Yes, No               | N/A       |

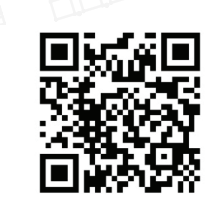

https://www.nonin.com/support/7500/

- EN: Translations of this quick start guide can be found using this QR code or on the USB for the Model 7500 operator's manual.
- FR: Les traductions de ce guide de démarrage rapide sont accessibles à l'aide de ce code QR ou sur la clé USB contenant le manuel de l'opérateur du modèle 7500.
- DE: Übersetzungen dieser Schnellstartanleitung finden Sie über diesen QR-Code oder auf dem USB für die Bedienungsanleitung des Modells 7500.
- IT: Le traduzioni di questa guida rapida sono reperibili utilizzando questo codice QR o sull'USB per il Manuale dell'operatore del modello 7500.
- ES: El CD del manual del operador del modelo 7500 contiene traducciones de esta guía.
- PT: As traduções deste guia de início rápido podem ser encontradas ao utilizar este código QR ou no USB do manual de operação do Modelo 7500.
- NL: Vertalingen van deze snelstartgids zijn te vinden met behulp van deze QR-code of op de USB voor de gebruikershandleiding van Model 7500.
- EL: Το εγχειρίδιο χειριστή για το WristOx2<sup>®</sup>, Μοντέλο 3150, βρίσκεται στη μονάδα USB που παρέχεται ή online χρησιμοποιώντας τον παραπάνω κωδικό QR.
- DA: Oversættelser af denne startvejledning kan findes ved hjælp af denne QR-kode eller på USB-drevet med brugervejledningen til Model 7500.
- SV: Översättningar av denna snabbstartsguide kan nås med QR-koden eller på USBenheten med bruksanvisningen för modell 7500.
- FI: Tämän pikaoppaan käännökset löytyvät tämän QR-koodin avulla tai USB-muistitikulta Model 7500 -käyttöoppaan osalta.
- PO: Tłumaczenie tej skróconej instrukcji obsługi można znaleźć za pomocą tego kodu QR lub na napędzie USB do instrukcji operatora modelu 7500.
- NO: Oversettelser av denne hurtigstartveiledningen finner du ved hjelp av denne QRkoden eller på USB-en for brukerhåndboken Model 7500.

©2021 Nonin Medical, Inc. All trademarks are the property of Nonin Medical, Inc. unless otherwise noted. 114527-001-01 06/2021

# Model 7500 Quick Start-up Guide

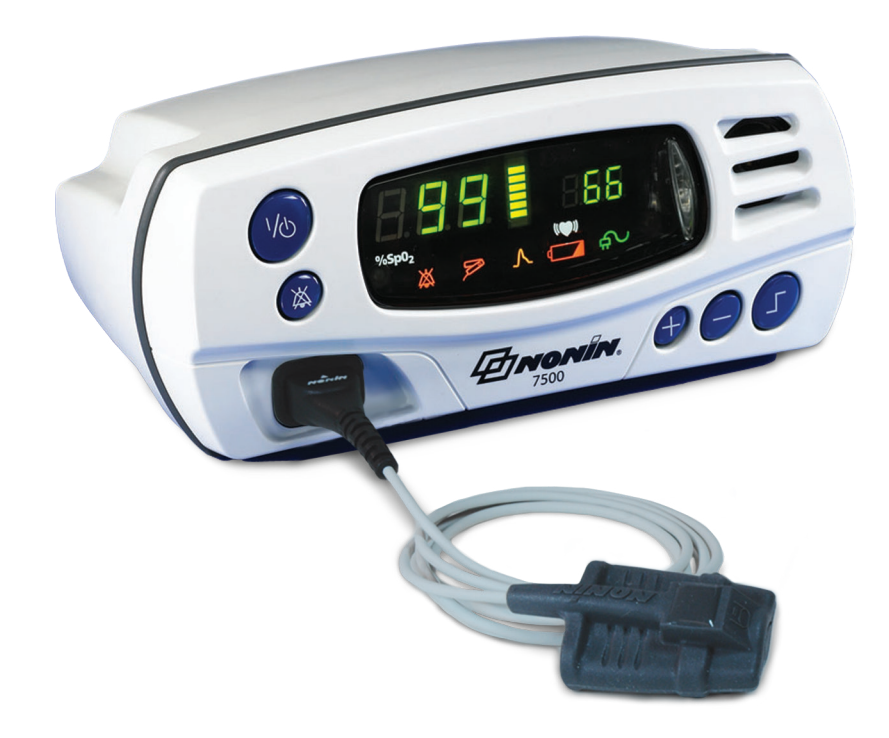

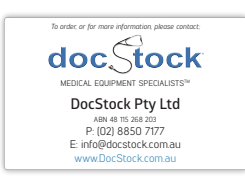

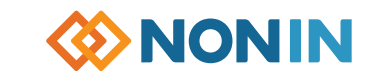